# Izdelava spletne strani za merjenje temperature in vlage z Rasperry Pi

# **Raspberry Pi**

Raspberry Pi (RPi) je mikroračunalnik v velikosti kreditne kartice. Tretja generacija računalnika Raspberry je opremljena z zmogljivim štirijedrnim procesorjem ARM Cortex-A7 s 4 x 1,2 GHz. S to nadgradnjo vam računalnik Pi<sup>®</sup> 3 nudi bistveno večjo zmogljivost pri določenih aplikacijah. Za hitro in enostavno medsebojno povezavo sta prvič integrirana WLAN in Bluetooth Low Energy. Razporeditev in priključki računalnika Raspberry Pi<sup>®</sup> 3 so identični kot pri Raspberry Pi<sup>®</sup> 2, model B in Raspberry Pi<sup>®</sup> B+.

Dodatna prednost računalnika Raspberry Pi<sup>®</sup> 3 je njegova absolutna vsestranskost. Lahko ga uporabite kot mini računalnik v svoji dnevni sobi ter prek HDMI-izhoda predvajate Full HD videe ali pa ga prek vrat GPIO povežete z ostalimi tiskanimi vezji in udejanjite krmilne sisteme.

Namesto na trdi disk Raspberry Pi<sup>®</sup> 3 zaganja in shranjuje podatke prek kartice microSD, ki jo vstavite v režo za kartico microSD na spodnji strani tiskanega vezja. Napajanje enostavno poteka prek priključka Micro USB.

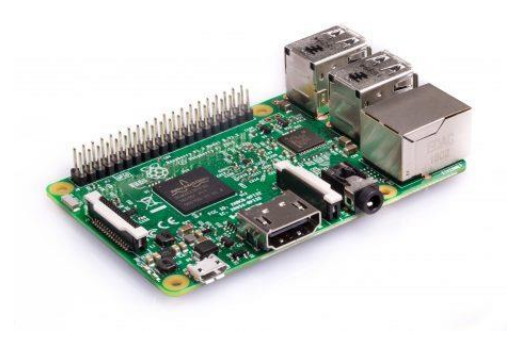

Slika 1 Mikroračunalnik Raspberry Pi

# **Digitalni senzor DHT11**

Digitalni senzor temperature in vlage DHT11 ima območje merjenja temperature od 0 do 50 °C, vlage pa od 20 do 90 %. Senzor ima tri priključke:

- napajanje (5V),
- GND (-) in
- signal (S).

Deluje pri napetosti 5V, njegove meritve pa so na desetinko natančne.

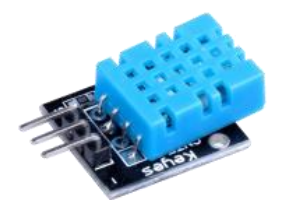

Slika 2 Digitalni senzor DHT11

# Priprava Raspberry Pi

Da bo Raspberry PI uporaben, je potrebno nanj namestiti ustrezen operacijski sistem in programsko opremo.

Priporočeni operacijski sistem za uporabo z Raspberry Pi se imenuje Raspbian. Raspbian je različica GNU/Linux, ki je zasnovana tako, da posebej dobro deluje z Raspberry Pi. Obstaja več možnosti, kako dobiti kopijo operacijskega sistema Raspbian.

Najprej prenesemo slikovno datoteko operacijskega sistema (**raspbian.img**) in jo zapišemo na SD kartico. SD kartico pred tem formatiramo (uporabimo lahko program **SD\_Card\_Formater**). Nato s programom **Etcher** naložimo slikovno datoteko na SD kartico. Ko je SD kartica pripravljena, jo vstavimo v Raspberry Pi in ga vključimo.

Za dostop od raspberry pi računalnika lahko uporabimo oddaljeni dostop, za prenos datotek na raspberry pa ftp protokol. Najprej moramo omogočiti SSH. V terminalskem oknu z ukazom **sudo raspi-config** zaženemo konfiguracijske nastavitve za Raspberry Pi. Izberemo **Interfacing Options** in omogočimo **SSH** (Enable) ter izberemo **Finish**. Nato namestimo še oddaljeni dostop:

```
sudo apt-get remove xrdp vnc4server tightvncserver
sudo apt-get install tightvncserver
sudo apt-get install xrdp
```

Da bomo lahko gostili spletno aplikacijo, moramo najprej namestiti spletni strežnik Apache in PHP:

| sudo | apt install  | apache2 -y   |  |  |
|------|--------------|--------------|--|--|
| sudo | apt install  | php -y       |  |  |
| sudo | service apac | che2 restart |  |  |

Nato namestimo še **podatkovni strežnik** in **phpMyAdmin** ter kreiramo uporabnika za dostop do strežnika:

```
sudo apt install mariadb-server php-mysql -y
sudo service apache2 restart
sudo mysql_secure_installation
sudo apt install phpmyadmin -y
sudo phpenmod mysqli
sudo apt install php-mysql
sudo apt install php-mysql
sudo service apache2 restart
sudo ln -s /usr/share/phpmyadmin /var/www/html/phpmyadmin
sudo mysql -u root -p
MariaDB > CREATE USER 'username'@'localhost' IDENTIFIED BY password;
MariaDB > FLUSH PRIVILEGES;
```

Za delo s senzorji in ostalimi napravami, ki jih priključimo na Raspberry Pi, namestimo programski jezik **Python**, v katerem bomo programirali naprave.

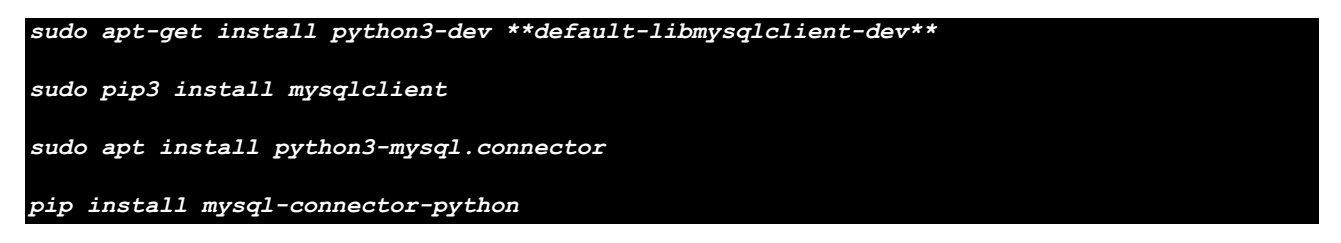

Če želimo podatke s senzorja shraniti v podatkovno bazo, moramo v pythonov program vključiti ustrezne knjižnice:

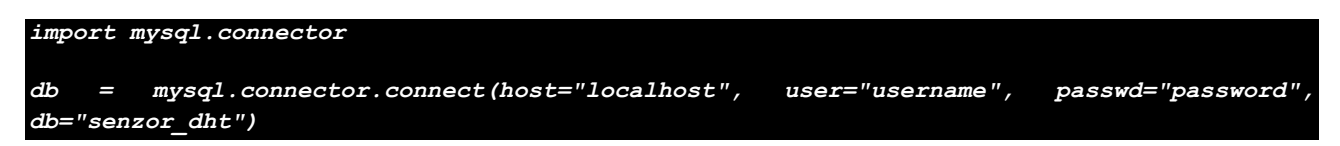

Spletno aplikacijo bomo ustvarili na svojem računalniku in jo bomo preko preko ftp protokola prenesli na Raspberry Pi. Korenska mapa spletnega strežnika **Apache** je /var/www/html. Za zapisanje v to mapo moramo spremeniti pravice:

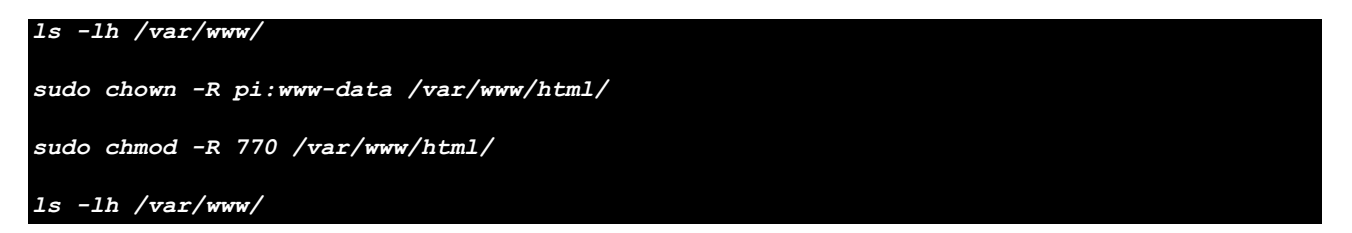

V naslednjem koraku pripravimo zbirko podatkov.

## Priprava zbirke podatkov

Izdelamo novo zbirko podatkov z imenom senzor\_dht in ustvarimo tabelo meritve z naslednjimi podatki:

- id (celo število, primarni ključ, auto\_increment);
- datum (date);
- ura (time);
- temperatura (float):
- vlaga (float);
- prostor (varchar(30)).

Ustvarimo novega uporabnika: PHPvaje, Februar2020!. To vse naredimo z orodjem phpMyAdmin (v brskalnik vpišemo **localhost/phpmyadmin** in se prijavimo z uporabniškim imenom in geslom, ki smo ga določili pri kreiranju dostopa do strežnika).

# 

| Name        | Туре        | Collation         | Attributes | Null | Default | Comments | Extra          |
|-------------|-------------|-------------------|------------|------|---------|----------|----------------|
| id 🔎        | int(11)     |                   |            | No   | None    |          | AUTO_INCREMENT |
| datum       | date        |                   |            | No   | None    |          |                |
| ura         | time        |                   |            | No   | None    |          |                |
| temperatura | float       |                   |            | No   | None    |          |                |
| vlaga       | float       |                   |            | No   | None    |          |                |
| prostor     | varchar(30) | utf8_slovenian_ci |            | No   | None    |          |                |

#### Slika 3 Tabela meritve

# Izdelava spletne strani

## Priprava vsebine

Spletno stran izdelamo v skriptnem jeziku PHP. Za oblikovanje spletne strani uporabimo ogrodje Bootstrap. Pod naslovno vrstico (Raspberry Pi Vaje) izdelamo tri stolpce:

- v prvem stolpcu je opis vaje,
- drugi stolpec prikazuje meritve v obliki tabele,
- tretji stolpec pa prikazuje zadnjo meritev.

V tretjem stolpcu je tudi gumb **Izmeri** s katerim preberemo trenutno temperaturo in vlago. Zraven je zapisan tudi datum in čas meritve.

# 👹 Raspberry Pi Vaje

| Me      | Stran 1 od 12                                                 |                                                                                                    |                                                                                                    |                                                                                                    | Zadnja meritev                                                                                                    |  |
|---------|---------------------------------------------------------------|----------------------------------------------------------------------------------------------------|----------------------------------------------------------------------------------------------------|----------------------------------------------------------------------------------------------------|----------------------------------------------------------------------------------------------------|--|
| Stran 🅤 |                                                               |                                                                                                    |                                                                                                    |                                                                                                    | Čas meritve:                                                                                                    |  |
| #       | Datum                                                         | Ura                                                                                                    | Temperatura                                                                                                    | Vlažnost                                                                                                    | 2020-02-28 17:32:56                                                                                                    |  |
| 1       | 2020-02-28                                                    | 17:32:56                                                                                                    | 22                                                                                                    | 11                                                                                                    | Temperatura:                                                                                                    |  |
| 2       | 2020-02-28                                                    | 15:15:39                                                                                                    | 21                                                                                                    | 11                                                                                                    | Vlažnosti                                                                                                    |  |
| 3       | 2020-02-28                                                    | 13:39:49                                                                                                    | 21                                                                                                    | 11                                                                                                    | 11%                                                                                                    |  |
| 4       | 2020-02-27                                                    | 20:36:46                                                                                                    | 20                                                                                                    | 12                                                                                                    |                                                                                                    |  |
| 5       | 2020-02-27                                                    | 17:39:00                                                                                                    | 20                                                                                                    | 12                                                                                                    | Izmeri                                                                                                    |  |
|         |                                                               | H4 H                                                                                                    | н                                                                                                    |                                                                                                    |                                                                                                    |  |
|         |                                                               |                                                                                                    |                                                                                                    |                                                                                                    |                                                                                                    |  |
|         |                                                               |                                                                                                    |                                                                                                    |                                                                                                    |                                                                                                    |  |
|         |                                                               |                                                                                                    |                                                                                                    |                                                                                                    |                                                                                                    |  |
|         | #           1           2           3           4           5 | #     Datum       1     2020-02-28       2     2020-02-28       3     2020-02-28       4     2020-02-27       5     2020-02-27 | Image: constraint of the second second se | #       Datum       Ura       Temperatura         1       2020-02-28       17:32:56       22         2       2020-02-28       15:15:39       21         3       2020-02-28       13:39:49       21         4       2020-02-27       20:36:46       20         5       2020-02-27       17:39:00       20 | #       Datum       Ura       Temperatura       Vlažnost         1       2020-02-28       17:32:56       22       11         2       2020-02-28       15:15:39       21       11         3       2020-02-28       13:39:49       21       11         4       2020-02-27       20:36:46       20       12         5       2020-02-27       17:39:00       20       12 |  |

#### Slika 4 Prikaz spletne strani

Glavni bootstrap slog na spletni strani je info, za gumbe pa dark.

## Priloga

## Povezava z bazo:

```
function connect_mysql()
{
    $$treznik = "localhost";
    $Up_ime = "PHPvaje";
    $$Geslo = "Februar2020!";
    $$Baza = "senzor_dht";
    $conn = new mysqli($$treznik, $Up_ime, $$Geslo, $$Baza);
    return $conn;
}
```

## Branje podatkov iz tabele:

```
function meritve($page, $per_page)
   $tabela = "";
   $offset = ($page-1)*$per_page;
   $conn = connect_mysql();
   $sql = "SELECT * FROM meritve ORDER BY id DESC LIMIT ".$offset.", ".$per page;
   $result = $conn->query($sql);
   $tabela = $tabela."";
   $tabela = $tabela."Datum";
$tabela = $tabela."Ura";
   $tabela = $tabela."";
   $st = ($page-1)*$per page;
   while ($row = mysqli_fetch_assoc($result))
      $st++;
      $tabela = $tabela."";
      $datum = $row['datum'];
      $temperatura = $row['temperatura'];
      $tabela = $tabela."".$temperatura."";
      $vlaga = $row['vlaga'];
      $tabela = $tabela."".$vlaga."";
      $prostor = $row['prostor'];
      $conn->close();
```

## Zadnja meritev:

```
function zadnja_meritev()
{
    $conn = connect_mysql();
    $sql = "SELECT * FROM meritve ORDER BY id DESC LIMIT 1";
    $result = $conn->query($sql);
    $row = mysqli_fetch_assoc($result);
    $datum = $row['datum'];
    $ura = $row['ura'];
    $temperatura = $row['temperatura'];
    $vlaga = $row['vlaga'];
    $prostor = $row['prostor'];
    $conn->close();
    echo "Čas meritve: <br><span class='text-white'><strong>".$datum."
<small>".$ura."</small></strong></span>";
    echo "Temperatura: <br><span class='badge badge-info text-center'
style='font-size: x-large'>".$temperatura."°C</span>";
    echo "Vlažnost: <br><span class='badge badge-info text-center'
style='font-size: x-large'>".$vlaga."%</span>";
```

## Število meritev:

#### function st\_meritev()

```
$conn = connect_mysql();
$sql = "SELECT COUNT(*) FROM meritve";
$result = $conn->query($sql);
$total_rows = mysqli_fetch_array($result)[0];
$conn->close();
return $total_rows;
```

Branje podatkov s senzorja in zapis podatkov v bazo (python):

```
#!/usr/bin/env python
import Adafruit_DHT
import time
import sys
import mysql.connector
import datetime
DHT_SENSOR = Adafruit_DHT.DHT11
vlaga, temperatura = Adafruit_DHT.read(DHT_SENSOR, DHT_PIN)
if vlaga is not None and temperatura is not None:
    print("Temp={0:0.1f}C Humidity={1:0.1f}%".format(temperatura, vlaga))
    i = datetime.datetime.now()
    year = i.strftime("%Y")
    month = i.strftime("%m")
    day = i.strftime("%d")
    datum = year + "-" + month + "-" + day
    hour = i.strftime("%H")
    minute = i.strftime("%M")
    second = i.strftime("%S")
    ura = hour + ":" + minute + ":" + second
    db = mysql.connector.connect(host="localhost", user="PHPvaje",
passwd="Februar2020!", db="senzor_dht")
    # create a cursor for the select
    cur = db.cursor()
('" + datum + "', '" + ura + "', " + str(temperatura) + ", " + str(vlaga) + ", 'dnevna
    db.commit()
    cur.close()
    db.close()
    print("Sensor failure. Check wiring.")
```

# </> PHP Vaje

## Ocenjevanje

Ocenjuje se tako oblika kot funkcionalnost. Pri **obliki** se ocenjuje uporaba ustreznih elementov in slogov ter ujemanje s predlogo:

- naslov (10 točk)
- menijska vrstica (10 točk)
- števec obiskov (10 točk)
- vabilo (10 točk)
- kontakt (10 točk)

Pri **funkcionalnosti** se ocenjuje uporaba ustreznih metod, postopkov in ukazov:

- kontaktni obrazec (**10 točk**)
- prikaz števca (**10 točk**)
- povečanje števca (**10 točk**)
- meni (**10 točk**)
- izpis datuma zadnjega obiska (10 točk)

## Točkovanje:

| Oblika          |                                                               |                                                        |       |  |
|-----------------|---------------------------------------------------------------|--------------------------------------------------------|-------|--|
| št. možnih točk | element                                                       | točkovnik                                              | točke |  |
| 10              | naslov ikona, besedilo, ozadje, link                          |                                                        |       |  |
| 10              | opis                                                          | naslov, črta, besedilo, keyboard                       |       |  |
| 10              | prikaz slik                                                   | razporeditev slik, oblika slik, caption                |       |  |
| 10              | tabela                                                        | tabela naslovna vrstica, telo, strani, število meritev |       |  |
| 10              | zadnja meritev card, header, body, footer, gumb               |                                                        |       |  |
| 50 SKUPAJ       |                                                               |                                                        |       |  |
|                 |                                                               | Funkcionalnost                                         |       |  |
| št. možnih točk | element točkovnik                                             |                                                        | točke |  |
| 10              | meritev branje stanja senzorja                                |                                                        |       |  |
| 10              | tabelabranje podatkov iz tabele in prikaz podatkov            |                                                        |       |  |
| 10              | številčenjeizdelava krmiljenja po straneh                     |                                                        |       |  |
| 10              | strani prikaz trenutne številke strani in število vseh strani |                                                        |       |  |
| 10              | gumb                                                          | <b>1b</b> izvedba meritve                              |       |  |
| 50              | 50 SKUPAJ                                                     |                                                        |       |  |
| 100             | 100 SKUPAJ                                                    |                                                        |       |  |

Г

## Kriterij ocenjevanja:

|              | 100                  |                         |
|--------------|----------------------|-------------------------|
| točke (meje) | točke (zgornja meja) | ocena                   |
| 0 - 49       | 49 % = 49,00         | nezadostno (1)          |
| 50 - 62      | 62 % = 62,00         | zadostno ( <b>2</b> )   |
| 63 - 75      | 75 % = 75,00         | dobro ( <b>3</b> )      |
| 76 - 88      | 88 % = 88,00         | prav dobro ( <b>4</b> ) |
| 89 - 100     | 100 % = 100,00       | odlično ( <b>5</b> )    |

| Načrtovanje in razvoj spletnih aplikacij |  |  |  |  |  |
|------------------------------------------|--|--|--|--|--|
| Priimek in ime:                          |  |  |  |  |  |
| Datum:                                   |  |  |  |  |  |
| Število točk: <b>/ 100</b>               |  |  |  |  |  |
| Ocena:                                   |  |  |  |  |  |
|                                          |  |  |  |  |  |